## Manual para Consulta de Datos de Socios por Intente

A continuación se mostraran las pantallas que usted vera por la Web de Acacyp para acceder a sus datos de socio.

La primer pantalla esta dividida en dos partes

- 1. Ya es usuario registrado (Parte superior de la pantalla)
- 2. No es usuario Registrado (Parte inferior de la Pantalla)

Amabas opciones se explican a continuación.

### 1. Ya es usuario registrado (Parte superior de la pantalla)

Deberá ingresa los datos en la siguiente pantalla

| INGRESO DATOS<br>Si usted ya es usuario registrado Ingreso su Usuario y Password |  |  |  |  |  |  |
|----------------------------------------------------------------------------------|--|--|--|--|--|--|
| Usuario                                                                          |  |  |  |  |  |  |
| Password                                                                         |  |  |  |  |  |  |
| Numero de socio                                                                  |  |  |  |  |  |  |

En esta pantalla debe ingresar el Usuario (Máximo de caracteres 30), la Clave (Máximo de caracteres 10), y el numero de socio de aicacyp. Luego presione el botón **Ingresar** 

|                        |                           | Grabar           |              |                       |                       |
|------------------------|---------------------------|------------------|--------------|-----------------------|-----------------------|
| Pagina<br>Web          | www.aicacyp.com.ar        |                  |              |                       |                       |
| Tipo<br>Socio          | Tipo de socio A           | Tipo de<br>Cuota | Tipo Cuota B | - Valor: \$ 100 · Car | ntidad de cuotas: 2 😒 |
| Codigo<br>Postal       | 1234                      | Direction        | zapiola 263  | 44                    |                       |
| Provincia              | Capital Fec               | Localidad        | belgrano 🧧   | ~                     |                       |
| D.N.I                  | 21612461                  | Mail             | maria@mic    | helotti.com.ar        |                       |
| y<br>Nombre<br>(Socio) | Michelotti, Maria Eugenia | de<br>fantasia   | Aicacyp      |                       |                       |
| Apellido               |                           | Nombre           |              |                       |                       |

Este botón lo llevara a la siguiente pantalla.

En la misma podrá modificar los siguientes datos personales:

Mail, Localidad, Código Postal, Dirección y pagina Web.

Si ingresa o modifica algunos de estos datos, luego de actualizarlos presione el botón **Grabar**, de esta forma se grabaran los datos modificados y la base de datos de aicacyp.

**Botón Teléfonos:** Si desea cambiar o agregar sus teléfonos presione el botón **Teléfonos**, y a continuación vera la siguiente pantalla:

| Lista de Telefonos             |                          |          | Volver    |
|--------------------------------|--------------------------|----------|-----------|
| Michelotti, Maria Eugenia      |                          |          |           |
| Tipo de Telefono<br>Celular de | Numero de Telefono       | Eliminar | Modificar |
|                                |                          |          |           |
|                                |                          |          |           |
|                                |                          |          |           |
|                                |                          |          |           |
|                                |                          |          |           |
| Cargar valores de Telefono     | S                        | _        |           |
| Tipos de Telefonos             | Seleccione de la lista 💌 |          |           |
| Telefono                       |                          |          |           |
| Agregar Limpiar                |                          |          |           |

En la lista de la parte superior de la pantalla vera la lista de teléfonos que ya esta cargada, si desea modificar los teléfonos cargados haga clic sobre el texto Modificar de la lista, que se encuentra al lado del texto Eliminar (opción que utilizara se desea eliminar el teléfono)

Si desea cargar nuevos teléfonos. Elija el Tipo de teléfono a cargar de la lista y a continuación ingrese el numero de teléfono en el cuadro que aparece debajo de la selección de tipos de teléfonos.

Luego presione el botón Agregar. De esta forma se agregara un nuevo teléfono en la lista.

#### Botones Tipos de Actividad / Tipos de Rubros

A Continuación se muestra la pantalla de Tipos de Actividades (Tipos de rubros funciona de la misma forma que la que vamos a describir a continuación)

#### Pantalla tipo de Actividades

| Lista de Tipos de Activida | des                      | Volver |
|----------------------------|--------------------------|--------|
| Michelotti, Maria Eugenia  |                          |        |
| Tipo de Artividad          |                          |        |
| Actividad uno              | Eliminar                 |        |
| Cargar tipos de Actividad  | es                       |        |
| Tipos de Actividades       | Seleccione de la lista 👻 |        |
| Agregar                    |                          |        |
|                            |                          |        |
|                            |                          |        |
|                            |                          |        |

En la lista de la parte superior de la pantalla vera la lista de Actividades que ya esta cargada, si desea eliminar las actividades cargadas presione el texto Eliminar

Si desea cargar nuevas actividades. Elija el Tipo de actividad de la lista.

Luego presione el botón Agregar. De esta forma se agregara una nueva actividad en la lista.

### Botón Cuotas.

Al presionar este botón usted podrá ver el estado de su cuenta de socios. Y en el caso que tenga cuotas a pagar podrá hacerlo en esta misma ventana.

| Legajo                          | 1                        | Numero<br>Socio   | 1   | Apellido y<br>Nombre<br>(Socio) | Michelotti. Ma | uia Eugen a |  |
|---------------------------------|--------------------------|-------------------|-----|---------------------------------|----------------|-------------|--|
| Debe                            | -192                     | Monto de<br>Pagar |     | Fecha de<br>Pago                | 4/27/2004      |             |  |
| Numero ce<br>Orden de<br>Compra | 11-27420045              |                   | a e |                                 |                |             |  |
| Concepto                        | Pago Cupta por Interne:  |                   |     |                                 |                |             |  |
|                                 | r ago custa por miterre. |                   |     |                                 |                |             |  |
| Pagar                           | r ego custa por menes.   |                   |     |                                 |                |             |  |
| Pagar                           | r ago custo por meine.   |                   |     |                                 |                |             |  |
| Pagar                           | r ago custo por meine:   |                   |     |                                 |                |             |  |

En esta ventana se visualiza el estado de cuenta y si hay monto a cancelar podrá pagarlo colocando el monto a pagar y presionando el botón pagar.

# 2. No es usuario Registrado (Parte inferior de la Pantalla)

Si no es usuario registrado deberá registrase en la pantalla que figura en la parte inferior de la pantalla.

## **REGISTRACION DE USUARIO**

Si no es usuario registrado podra registrarse ingresando los datos que se le piden a continuacion

| Ingrese Password               |  |
|--------------------------------|--|
| Ingrese Nuevamente el Password |  |
| Numero de Socio                |  |

En esta ocasión debe ingresar un usuario, una clave, reingresar la misma clave, y el numero de socio de aicacyp (si no lo conoce pregunte en aicacyp su numero de socio)

# Luego presione el botón Registrarse

A continuación vera la siguiente pantalla.

| L USUARIO Y CLAVE SE REGITRARON CON EXITO, PRESIONE EL BOTON VOLVER E INGRESE SU USUARIO, CLAVE Y NUMERO DE<br>SOCIO PARA ACCEDER A SUS DATOS |  |
|----------------------------------------------------------------------------------------------------|--|
|                                                                                                    |  |
| Volver                                                                                                    |  |

Presione el botón **volver** e ingrese su usuario, clave y numero de socio por la parte superior de la pantalla, es decir como usuario registrado punto explicado al principio del documento.